Приложение 4 к приказу ОГБУ Центр оценки качества образования от 01.10.2020 № 48-О

## Инструкция по прохождению социально-психологического тестирования, выдаваемая участнику для ознакомления

Тестирование проводится в компьютерных классах с предварительно проверенными компьютерами и версиями браузера.

Для того чтобы начать тестирование, необходимо в адресной строке набрать адрес <u>spt37.eduservices.ru</u> и в открывшемся окне нажать «Вход по одноразовому паролю» (Рисунок 1).

| Участнику                   | Организатору                    |
|-----------------------------|---------------------------------|
| Вход по одноразовому паролю | Логин:<br>Логин / СНИЛС / Email |
| Узнать свой результат       | Пароль:<br>Пароль<br>Войти      |
|                             |                                 |

Рисунок 1 – Вход в систему тестирования

В появившемся окне необходимо ввести парольную фразу, полученную от члена комиссии, и нажать на кнопку «Вход» (Рисунок 2).

| Доступ по парольной фраз | e                                                                                                    |  |
|--------------------------|----------------------------------------------------------------------------------------------------|--|
| Парольная фраза:         | Парольная фраза                                                                                                    |  |
|                          | Вход                                                                                                    |  |
|                          | Будьте внимательны! После нажатия кнопки "Завершить тестирование", парольная фраза будет помечена как Килопльзованная" и повторное её введение будет невозможно. |  |
|                          |                                                                                                    |  |

Рисунок 2 – Ввод парольной фразы

Затем необходимо выбрать доступное тестирование (Рисунок 3).

| Доступное тестирование                                |             |
|-------------------------------------------------------|-------------|
| Теперь выберите доступное тестирование.               |             |
| Психологическое тестирование (форма А-110)<br>© - 🗁 - | Пройти тест |

Рисунок 3 – Выбор теста

. . . . . .

Тест состоит из двух разделов:

- обязательные поля с указанием возраста и пола (
- Рисунок 4);

- ответы на вопросы.

| психологическое тестирование (форма А-тто)                            | іхологическое тестирование (форма А-110) |
|-----------------------------------------------------------------------|------------------------------------------|
| 🖓 Как тестироваться   🔮                                               | 😧 Как тестироваться   🔂                  |
| Осталось 111 из 112                                                   | Осталось 112 из 112   🖶                  |
| Укажите Ваш пол<br>(это обязательный вопрос)<br>Выбор одного варианта | :ите Ваш возраст<br>бязательный вопрос)  |
| ● № нский<br>О Мужской                                                | ре число                                 |
| Отложить этот вопрос Сохранить и продолжить                           | ожить этот вопрос Сохранить и продолжить |

Рисунок 4 – Заполнение полей Раздела 1

Член комиссии проверяет корректность внесения данной информации.

После заполнения обязательных полей Раздела 1, можно приступать к ответам на вопросы Раздела 2.

Перед заполнением ответов на основные вопросы тестирования необходимо ознакомиться с инструкцией, которая появляется при нажатии кнопки «Как тестироваться?» (Рисунок 5). При повторном нажатии данной кнопки текст инструкции исчезает с экрана. Инструкция доступна для участника во время прохождения всего тестирования.

Психологическое тестирование (форма А-110)

недостоверные.

| 😯 Как тестироваться   🚍                            |                                                                                            |
|----------------------------------------------------|--------------------------------------------------------------------------------------------|
|                                                    |                                                                                            |
| Вам будет предъявлена серия утверждений. Оценивая  | каждое из них не тратьте слишком много времени на раздумья. Наиболее естественна первая    |
| непосредственная реакция. Здесь нет правильных или | неправильных ответов. Старайтесь отвечать искренно, иначе Ваши ответы будут распознаны как |

Внимательно вчитывайтесь в текст, дочитывая до конца каждое утверждение и оценивая его как верное или неверное по отношению к Вам. Для каждого утверждения можно выбрать только один вариант ответа.

Рисунок 5 – Инструкция для тестируемого

В Разделе 2 тестируемый должен выбрать и отметить один из предложенных вариантов, который совпадает с его мнением (Рисунок 6).

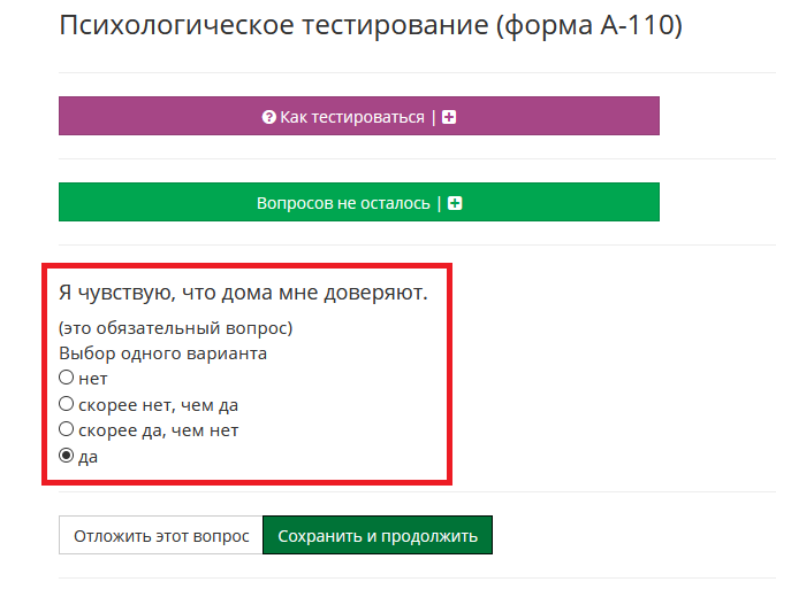

Рисунок 6 – Выполнение Раздела 2

После выбора ответа необходимо нажать «Сохранить и продолжить» (Рисунок).

Психологическое тестирование (форма А-110)

|                                          | 😯 Как тестироваться   🖶 |   |  |
|------------------------------------------|-------------------------|---|--|
|                                          | Осталось 112 из 112   🖶 |   |  |
| Укажите Ваш возр<br>(это обязательный во | act                     |   |  |
| Целое число                              |                         |   |  |
|                                          |                         | 7 |  |
| Отложить этот вопро                      | Сохранить и продолжить  |   |  |

Рисунок 7 – Сохранение выбранного ответа

В случае возникновения затруднений при ответе вопрос можно отложить, нажав на кнопку «Отложить этот вопрос» (Рисунок 8).

Я люблю заниматься спортом.

| (это обязательный вопр | ooc)                   |
|------------------------|------------------------|
| Выбор одного варианта  | l                      |
| OHET                   |                        |
| ○ Скорее НЕТ, чем ДА   |                        |
| О Скорее ДА, чем НЕТ   |                        |
| ОДА                    |                        |
|                        |                        |
|                        |                        |
| Отложить этот вопрос   | Сохранить и продолжить |

Для просмотра отложенных вопросов необходимо на кнопку «-», расположенную справа от количества отложенных вопросов. Выполненные вопросы подсвечиваются зеленым цветом, отложенные – фиолетовым, непройденные – серым (Рисунок 9).

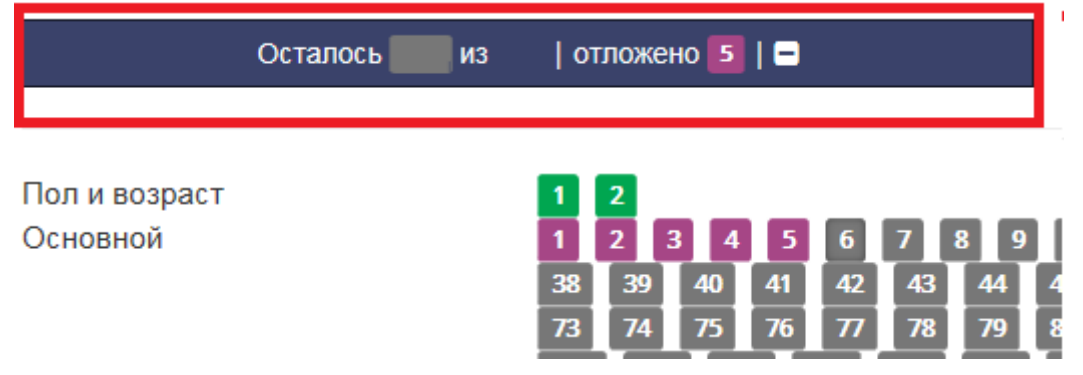

Рисунок 9 – Возвращение к отложенным вопросам

Для корректного завершения тестирования после заполнения полей с вопросами необходимо нажать «Завершить тестирование» (Рисунок 10).

| Психологическое тестирование | е (форма А-110) |
|------------------------------|-----------------|
|------------------------------|-----------------|

| 🕢 Как тестироваться   🖬                     |                        |
|---------------------------------------------|------------------------|
| Вопросов не осталось   🖶                    |                        |
| Я чувствую, что дома мне доверяют.          |                        |
| (это обязательный вопрос)                   |                        |
| Выбор одного варианта                       |                        |
| Онет                                        |                        |
| О скорее нет, чем да                        |                        |
| О скорее да, чем нет                        |                        |
| 🖲 да                                        |                        |
| Отложить этот вопрос Сохранить и продолжить | Завершить тестирование |

Рисунок 10 – Завершение тестирования